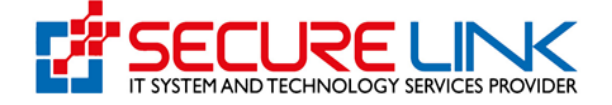

## 13-November-2022

## Applicant User Guide For Import Health Certificate (Food)

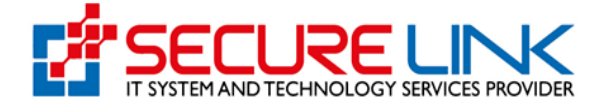

- Food Section မှ လက်ရှိထုတ်ပေး လျှက်ရှိသော IR ၊ IHC ၊ EHC နှင့် Local Manufacturing Recommendation များ အား Online e-submission စနစ်မှ လျှောက်ထားရန် FDA ၏ Online Service Portal သို့ဝင်ရောက်ရပါမည်။ Computer မှတစ်ဆင့် Browserကို ဖွင့်ပါ။ ပုံတွင် ပြထားသည့်အတိုင်း Browser ၏Address Bar တွင် FDA ၏ Online Service Portal ဖြစ်သည့် <u>https://esubmission.fda.gov.mm</u> URL ကို ရိုက်ထည့်ရပါမည်။ ရိုက်ထည့်ပြီးလျှင် ပုံတွင် ဖော်ပြ ထားသည့်အတိုင်း Login Page ကျလာပါမည်။
- ဦးစွာ လျှောက်ထားလိုသူအနေဖြင့် Account Register ပြုလုပ်ရန်လိုအပ်ပါသည်။
- ပုံတွင်ဖော်ပြထားသည့် Register ဆိုသည့် Link အားနှိပ်၍ လိုအပ်သည့်အချက် အလက်များ ဖြည့်သွင်း Register ပြုလုပ် ရပါမည်။

| 0 | Ministry of Health<br>Department of Food and Drug Administration<br>E-Submission System Registration Login | 9 |
|---|----------------------------------------------------------------------------------------------------|---|
|   | email<br>password<br>Forgot Password ?<br>LOCIN                                                            |   |
|   | # User Manual Guide I⊞ Contact<br>Dont have any account? Register                                          |   |
|   |                                                                                                    |   |

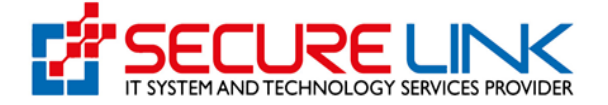

- Account Registration ပြုလုပ်ပုံကို ပုံတွင်ဖော်ပြထားသည့်အတိုင်း Login Page ရှိ User Manual Guide Link အား နှိပ်၍ Guide For User Registration Manual တွင် ဖော်ပြထားသည့် Account Registration ပြုလုပ်ပုံ အဆင့်ဆင့် လမ်းညွှန်ချက်များအတိုင်း ဦးစွာ Account Register ပြုလုပ်ရပါမည်။
- ပြီးမှသာ ပုံတွင် ဖော်ပြထားသည့် အဆင့်များအတိုင်း စနစ်အတွင်းဝင်ရောက်ရပါမည်။

| Ministry of Health<br>Department of Food and Drug Administration<br>E-Submission System Registration Login                    | EDA |
|----------------------------------------------------------------------------------------------------|-----|
| testuser1@gmail.com         Forgot Password ?         USer Manual Guide   Im Contact         Don't have any account? Register |     |

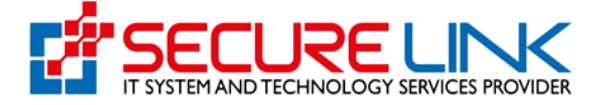

- Login ဝင်ပြီးပါက ပုံတွင် ပြထားသည့်အတိုင်း လျှောက်ထားနိုင်သည့် Service Type များ (Food , Drug Cosmetics, Medical Device စသည့်) အား တွေ့မြင်ရမည် ဖြစ်ပါသည်။ Food Section မှ ပေးသည့် ထောက်ခံချက်များ၊ Certificate များအား လျှောက်ထားရန် Food အား နှိပ်ရပါမည်။

| Real Providence | Food and I<br>Quality, Safety an | Drug Administra<br>nd Protection | ation, Myanmaı | ED.            |   |
|-----------------|----------------------------------|----------------------------------|----------------|----------------|---|
| *               |                                  |                                  | . ا            | 📲 🔺 🕲 USER 🔸   | ÷ |
|                 |                                  | User Das                         | hboard         |                |   |
|                 | Food                             | Drug<br>E-submission Hotline Pf  | Cosmetics      | Medical Device |   |

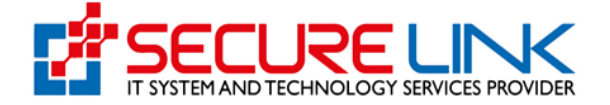

- Food Dashboard သို့ ရောက်ရှိပါက ပုံတွင်ပြထားသည့်အတိုင်း Import / Export နှင့် Local Manufacturer User Data ကိုသာ ဦးစွာ တွေ့မြင်ရမည် ဖြစ်ပြီး အစားအသောက် တင်သွင်း တင်ပို့ ထုတ်လုပ်ခြင်းများအတွက် Certificate / Recommendation လျှောက်ထားနိုင်သည့် အပိုင်းများအား တွေ့မြင်ရမည် မဟုတ်သေးပါ။

|   | Food and Drug Administrat<br>Quality, Safety and Protection                                                                                                    | ion, Myanmar                                                                                                    |
|---|----------------------------------------------------------------------------------------------------|----------------------------------------------------------------------------------------------------|
| ñ |                                                                                                    | 👫 🔺 🕲 User *                                                                                                    |
|   | Food                                                                                                    | DashBoard                                                                                                    |
|   | If users would like to apply ,Import Recommendation,Import Health Certifi<br>Import/Export button.<br>If users would like to apply a recommendation for local manufacturing pro | cate and Export Health Certificate,please fill up the required information first through ducts,please click local Manufacturers button. |
|   | Import / Export                                                                                                    | Local Manufacturer User<br>Data                                                                                                    |
|   |                                                                                                    |                                                                                                    |

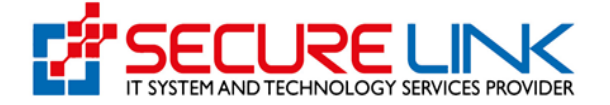

- လျှောက်ထားလိုသူများ အနေဖြင့် အဆိုပါ Application များ မလျှောက်ထားမှီ ပုံတွင်ပြထားသည့် Import / Export မှ တစ်ဆင့် ဝင်ရောက်၍ လိုအပ်သည့် အချက်အလက်များ ဦးစွာ မဖြစ်မနေ ဖြည့်သွင်းရပါမည်။
- ပုံတွင်ပြထားသည့် အတိုင်း အချက်အလက်ဖြည့်သွင်းရမည့် form အားတွေ့မြင်ရပါမည်။ Company Details၊ Company Point of Contacts၊ Store/Warehouse Information ဟူ၍ အပိုင်း (၃)ပိုင်း ပါဝင်ပါသည်။
- အပိုင်း (၃)ပိုင်း လုံးအား ဖြည့်သွင်းပြီးပါက Finish Button အားနှိပ်ပါ ။

| Quality, Safety and Protection                                                    |                                                                                                    |
|-----------------------------------------------------------------------------------|----------------------------------------------------------------------------------------------------|
| <b>#</b>                                                                          | ● 覧 ▲ - @Uter -                                                                                                    |
| Applic                                                                            | ation Form                                                                                                    |
| Company Details Company Point o                                                   | Contact Store / Warehouse Information                                                                                   |
| သို့ရောင်ရှိ နှင့်                                                                | တိသက်သောအချက်များ                                                                                                    |
| Warehouse Address (လိပ်စာ) *                                                      | Warehouse Contact Phone No. (စုန်းနံပါတ်) *                                                                             |
| Any refrigerated Storage Facility (အအေးခန့်လူားရှိမရှိ ')<br>O Yes O No           | "Is importer solely responsible for warehouse management?(ကုမ္မထီပိုင် သို့လှောင်ရုံဟုတ်)မဟုတ်)* *<br>ဲ Yes ဲ No<br>Add |
| Any refrigerated Storage<br>No Warehouse Address Warehouse Contact Phone Facility | Is importer solely<br>responsible for warehouse<br>Number of Chiller Number of Freezer management?                      |
| 1 213 000787878 No                                                                | No Delec<br>Rev Frich                                                                                                   |

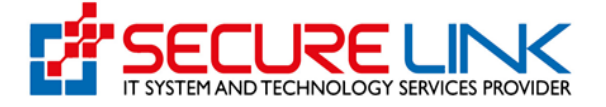

- Import/Export User Profile Data များအား ဖြည့်သွင်း ပြီးသည့် အချိန်မှသာ Food Dashboard တွင် အစားအသောက် တင်သွင်း/ တင်ပို့ခြင်းနှင့် သက်ဆိုင်သည့် လျှောက်ထားနိုင်သည့် အပိုင်းများအား ပုံတွင် ဖော်ပြထားသည့် အတိုင်း တွေ့မြင်ရမည် ဖြစ်ပါသည်။

|                          | M A. Oliver |
|--------------------------|-------------|
| Food Dashboard           |             |
| Import Hallh Cartificate |             |

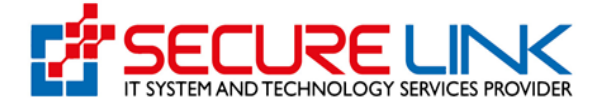

- Import Health Certificateလျှောက်ထားရန်အတွက် ပုံတွင် ပြသထားသည့် အတိုင်း Food Dashboard ရှိ Import Health Certificate အားနှိပ်ရပါမည်။

| Representation | Food and Drug Admin<br>Quality, Safety and Protection | istration, Mya | nmar |            | ED           | A |
|----------------|-------------------------------------------------------|----------------|------|------------|--------------|---|
|                | #                                                     |                | • 4  | <b>4</b> * | 🕲 User 🔫     |   |
|                | Import Recommendation                                 | Food Dashboard |      | Local M    | anufacturers |   |

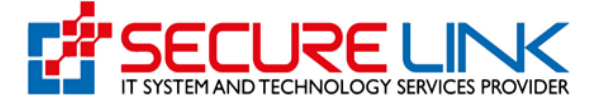

- Import Health Certificate အားနှိပ်လိုက်ပါက ပုံတွင် ပြသထားသည့် အတိုင်း Import Health Certificate Dashboard အားတွေ့မြင်ရပါမည်။ အဆိုပါ တွင် ကဏ္ဍ (၄) ခုအားတွေ့မြင်ရပါမည်။
  - (1) Submission
  - (2) Submission Status
  - (3) Sample Submission
  - (4) Downloadable Area တို့ဖြစ်ပါသည်။

| Certificate Dashboard                                                                                                    |
|----------------------------------------------------------------------------------------------------|
| s: IK-F/ZUZU-NPWIUUUUU ကဲ့သူ ဖြည့်သွင်းပေးပါရန္ IK Cerimicate Number format မှေနဲကနပါက<br>သည် Manual IR များ ဖြည့်သွင်းနိုင်ရန် ဆောင်ရွက်ပေးလျက်ရှိပါသည် |
| Submission Status                                                                                                    |
| Auto-Cancelled Application     Incomplete Application     Application in Progress                                                                        |
| ±<br>Downloadable Area                                                                                                    |
| IHC Form-2 Excel File Download     Certificate Download     Notification Approval Download     Receipt Download                                          |
|                                                                                                    |

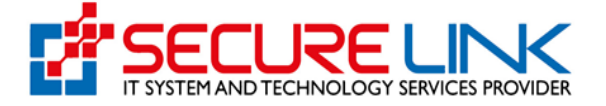

- Submission တွင် ကဏ္ဍ (၂) ခု ပါဝင်ပါသည်။
  - (1) IHC Application
  - (2) Drafts တို့ဖြစ်ပါသည်။
- IHC Application လျှာက်ထားရန် အတွက် IHC Application အား ဝင်ရပါမည်။

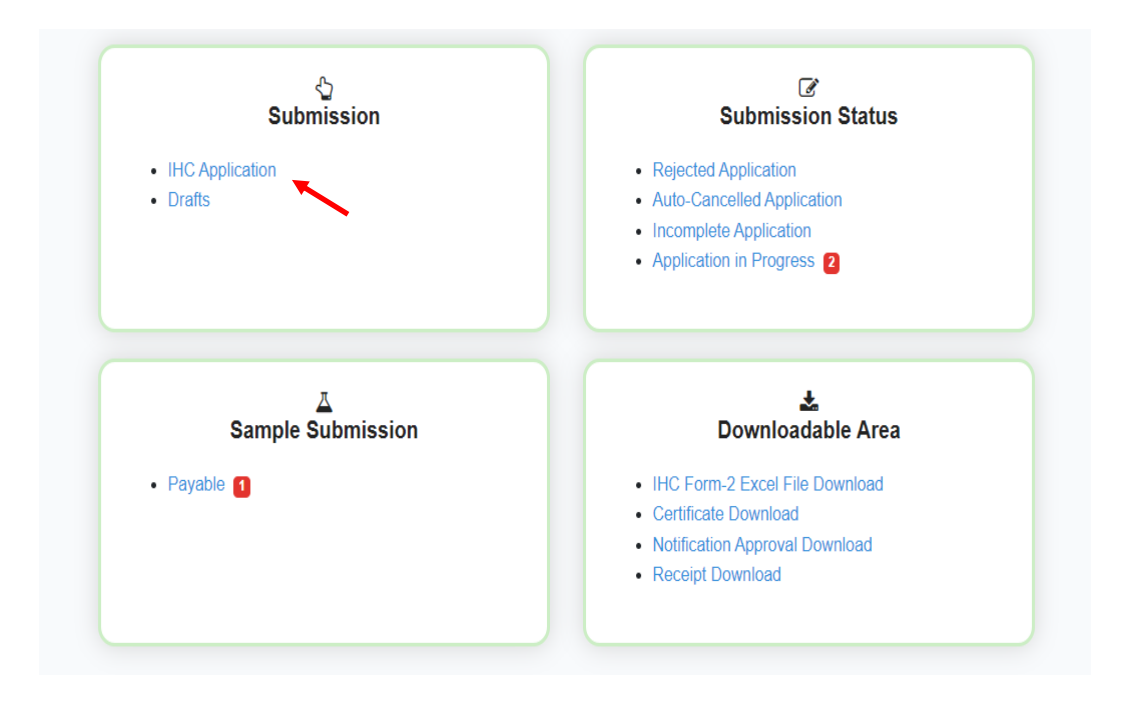

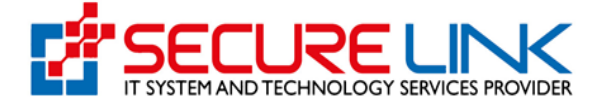

- IHC Application လျှောက်ထားရန် အတွက် ပထမဦးစွာ Downloadable Area အောက်ရှိ IHC Form-2 Excel File Download ကို နှိပ်၍ Excel ကို download ဆွဲရပါမည်။

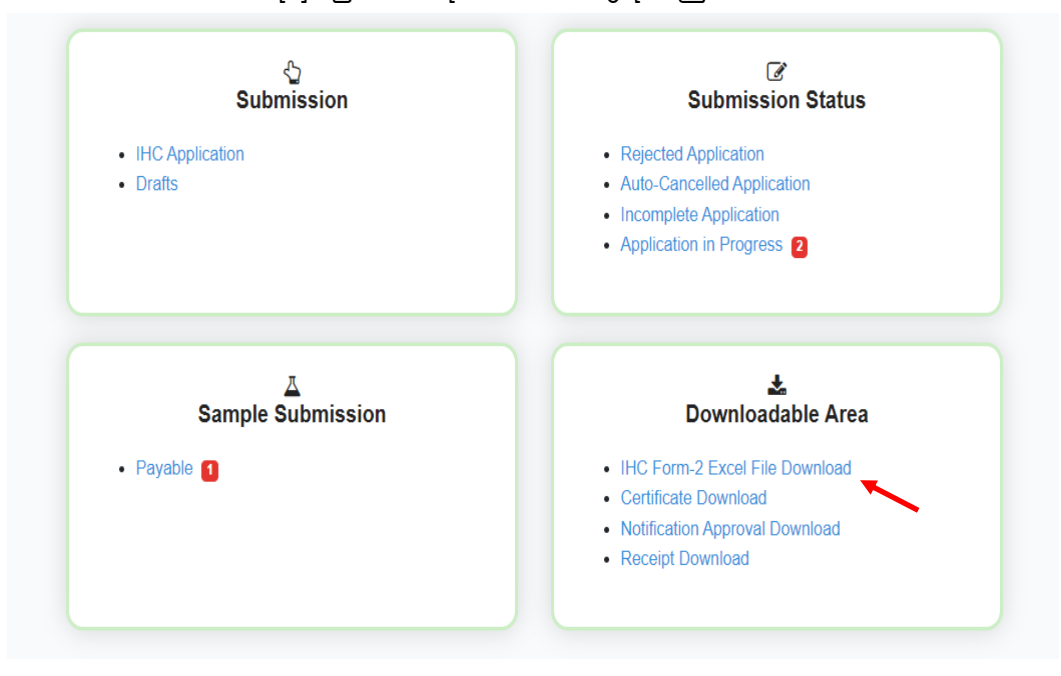

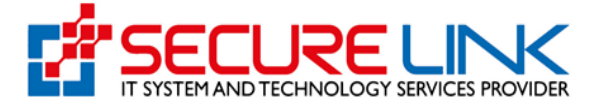

- Download ချထားသော Excel ကို ဖွင့်၍ အချက်အလက် များကို မှန်ကန်စွာ ဖြည့်သွင်းရပါမည် ။
- OGA တစ်စောင်မှာ Item 3 ခုရှိတယ်ဆိုရင် Item 3 ခုပဲ ဖြည့်သွင်းပေးရပါမည်။

| E   | · ر ج         |                                |                 |                                     | excel-format-update -                                                      | Excel                                                |                      |                   |                                                                         |        |
|-----|---------------|--------------------------------|-----------------|-------------------------------------|----------------------------------------------------------------------------|------------------------------------------------------|----------------------|-------------------|-------------------------------------------------------------------------|--------|
| F   | ile H         | ome Insert Page                | Layout Formulas | Data Review V                       | iew 🛛 🛛 Tell me what you want to do                                        |                                                      |                      |                   | Sign in 🛛                                                               | Share  |
| Pas | te<br>Clipboa | Calibri<br>mat Painter<br>rd G | • 13 • A A<br>• | ≡ = sorr<br>≡ = = • = • =<br>Aligna | Wrap Text     Custom       Image & Center     \$ * % * \$       nent     5 | Conditional Format as<br>Formatting * Table * Styles | Cell Insert Delete F | Format<br>v Clean | Sum * Arr Parks Find &<br>Sort & Find &<br>Filter * Select *<br>Editing | ^      |
| A2  |               | • : × 🗸 :                      | fx 1            |                                     |                                                                            |                                                      |                      |                   |                                                                         | ~      |
|     | А             | В                              | С               | D                                   | E                                                                          | F                                                    | G                    | Н                 |                                                                         | I 🔺    |
| 1   | NO            | HS Code                        | Brand Name      | Name of Food                        | Package Type And Size                                                      | Manufacture Date                                     | Expired Date         | Batch No          | Manufac                                                                 | ture l |
| 2   | 0             | 2106907200                     | Brand's         | Genuine Bird's Ne                   | 252ml (42ml x 6 glass bottle)                                              | 25.05.2022                                           | 25.05.2024           | _                 | Brand's Suntory (Thaila                                                 | nd) C  |
| 3   |               | 2106907200                     | Brand's         | Genuine Bird's Ne                   | 252ml (42ml x 6 glass bottle)                                              | 05.04.2022                                           | 05.04.2024           | _                 | Brand's Suntory (Thaila                                                 | nd) C  |
| 4   | Ş             | 2106907200                     | Brand's         | Genuine Bird's Ne                   | 252ml(42ml x 6 glass bottle)                                               | 31.01.2022                                           | 31.07.2024           | _                 | Brand's Suntory (Thaila                                                 | nd) C  |
| 5   |               |                                |                 |                                     |                                                                            |                                                      |                      |                   |                                                                         |        |
| 6   |               |                                |                 |                                     |                                                                            |                                                      |                      |                   |                                                                         |        |
| 7   |               |                                |                 |                                     |                                                                            |                                                      |                      |                   |                                                                         |        |
| 8   |               |                                |                 |                                     |                                                                            |                                                      |                      |                   |                                                                         |        |
| 9   |               |                                |                 |                                     |                                                                            |                                                      |                      |                   |                                                                         |        |
| 10  |               |                                |                 |                                     |                                                                            |                                                      |                      |                   |                                                                         |        |
| 11  |               |                                |                 |                                     |                                                                            |                                                      |                      |                   |                                                                         |        |
| 12  |               |                                |                 |                                     |                                                                            |                                                      |                      |                   |                                                                         |        |
| 13  |               |                                |                 |                                     |                                                                            |                                                      |                      |                   |                                                                         |        |
| 14  |               |                                |                 |                                     |                                                                            |                                                      |                      |                   |                                                                         |        |
| 15  |               |                                |                 |                                     |                                                                            |                                                      |                      |                   |                                                                         |        |
| 16  |               |                                |                 |                                     |                                                                            |                                                      |                      |                   |                                                                         |        |
| 17  |               |                                |                 |                                     |                                                                            |                                                      |                      |                   |                                                                         |        |
| 18  |               |                                |                 |                                     |                                                                            |                                                      |                      |                   |                                                                         |        |
| 19  |               |                                |                 |                                     |                                                                            |                                                      |                      |                   |                                                                         |        |
| 20  |               |                                |                 |                                     |                                                                            |                                                      |                      |                   |                                                                         |        |

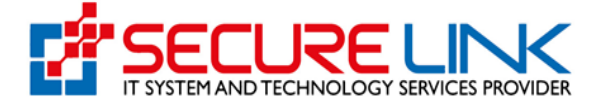

- OGA number ရှိပါက 12 လုံး ရိုက်ထည့်ရပါမည် ။ မရှိပါက ရိုက်ထည့်စရာ မလိုပါ။
- Office Name ရွေးပေးရပါမည် ။
- အချက်အလက် များ ဖြည့်သွင်းထားသော Excel File ကို Upload လုပ်ပါမည် ။ ပြီးလျှင် Save And Upload ကို နှိပ်ရပါမည်။

| TOTRY OF HEA                                          |                           |                                          |                            | The Parcel and Darks of |
|-------------------------------------------------------|---------------------------|------------------------------------------|----------------------------|-------------------------|
| <del>#</del>                                          |                           |                                          | ۰ ایر                      | 🌲 🍷 🔹 User 👻            |
| Food / Import Health Certificate / Ne                 | w Application             |                                          |                            |                         |
|                                                       |                           | New Application                          |                            |                         |
| OGA Number<br>Office Name                             | Oga Number ရှိပါက ထည့်ပေး | ရန်။ မရှိပါက system မှ Auto Generate Oga | ၊ Number ထည့်ပေးသွားပါမည်။ |                         |
| Nay Pyi Taw<br>Excel Import Choose file No file chose | <b>v</b>                  |                                          |                            |                         |
| Save And Upload                                       |                           |                                          |                            |                         |
| No                                                    | OGA Code                  | Office Name                              | Last Edited Date           | Action                  |

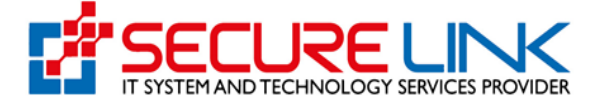

- Successful Import Application ဆိုရင် Excel မှာ ဖြည့်သွင်းထားသည့် IR နှင့်ပတ်သပ်သည့် Product အချက်အလက်များ ဝင်သွားပါသည်။

|                                                                                                    | Food and                                                                                               | Success                                                                       | ×                                                                                 | EDA                              |
|----------------------------------------------------------------------------------------------------|----------------------------------------------------------------------------------------------------|-------------------------------------------------------------------------------|-----------------------------------------------------------------------------------|----------------------------------|
| Statute of the state                                                                                                | Quality, Safety a<br>Successful                                                                        | Import Application                                                            |                                                                                   | O                                |
| 4                                                                                                    |                                                                                                    |                                                                               | R.                                                                                | 4 * @ Usor *                     |
|                                                                                                    |                                                                                                    |                                                                               | Close                                                                             |                                  |
| Food / Import Health Certificate                                                                                    | a / New Application                                                                                    |                                                                               |                                                                                   |                                  |
|                                                                                                    |                                                                                                    | New Application                                                               |                                                                                   |                                  |
|                                                                                                    | Oga Number ရှိပါက ထည့်ပေ                                                                               | းရန်။ မရှိပါက system မှ Auto Generate Og                                      | a Number ထည့်ပေးသွားပါမည်။                                                        |                                  |
| DGA Number                                                                                                    |                                                                                                    |                                                                               |                                                                                   |                                  |
|                                                                                                    |                                                                                                    |                                                                               |                                                                                   |                                  |
| Nay Pyi Taw                                                                                                    | v                                                                                                    |                                                                               |                                                                                   |                                  |
| Excel Import Choose File No file                                                                                    | e chosen                                                                                               |                                                                               |                                                                                   |                                  |
|                                                                                                    |                                                                                                    |                                                                               |                                                                                   |                                  |
| Save And Unload                                                                                                    |                                                                                                    |                                                                               |                                                                                   |                                  |
| No                                                                                                    | OGA Code                                                                                               | Office Name                                                                   | Last Edited Date                                                                  | Action                           |
| 1                                                                                                    | FDA519139534                                                                                           | Naypyitaw                                                                     | Sun/13-11-2022 06:11:01                                                           |                                  |
|                                                                                                    | Quality, Safety and Prote                                                                              | ection                                                                        |                                                                                   |                                  |
|                                                                                                    | Quality, Safety and Prote                                                                              | ection                                                                        | jú e                                                                              |                                  |
| *                                                                                                    | Quality, Safety and Prote                                                                              | ection                                                                        | ۶ B                                                                               | A * Ober -                       |
| Food / Import Health Certif                                                                                         | Quality, Safety and Prote                                                                              | ection                                                                        | • 8                                                                               | A • O Uber •                     |
| Food / Import Health Certif                                                                                         | Quality, Safety and Proto                                                                              | ection<br>New Application                                                     | ۴ فر                                                                              | A * Other *                      |
| Food / Import Health Certil                                                                                         | Quality, Safety and Prote<br>Icate / New Application<br>Oga Number ຄູ່ນໃກກ ດວຸ                         | ection<br>New Application<br>သို့ပေးရန်။ မရှိပါက system မှ Auto Generat       | e Oga Number තාදුරොදාවට පළවන                                                      | <ul> <li>A • O Ubor •</li> </ul> |
| Food / Import Health Certif                                                                                         | Quality, Safety and Proto<br>licate / New Application<br>Oga Number ຄູິບໃກວ ແວ                         | ection<br>New Application<br>သို့ပေးရန်။ မရှိပါက system မှ Auto Generat       | စ Oga Number ထည့်ပေးသွားပါမည်။                                                    | User -                           |
| Food / Import Health Certil                                                                                         | Quality, Safety and Prote<br>icate / New Application<br>Oga Number ຄູິບໃກວ cog                         | ection<br>New Application<br>သို့ပေးရန်။ မရှိပါက system မှ Auto Generat       | စ Oga Number ထည့်ပေးသွားပါမည်။                                                    | € * €User *                      |
| Food / Import Health Certil<br>OGA Number<br>Office Name                                                            | Quality, Safety and Prote<br>icate / New Application<br>Oga Number ຄຼິບໃກວ ແວ                          | ection<br>New Application<br>လွှဲပေးရန်။ မရှိပါက system မှ Auto Generat       | e Oga Number කද්පොදාංගිපද්භ                                                       | User -                           |
| Food / Import Health Certil OGA Number Office Name Nay Pyi Taw                                                      | Quality, Safety and Prote<br>Icate / New Application<br>Oga Number ຄູ້ເວໂກວ ແດ                         | ection<br>New Application<br>သို့ပေးရန်း မရှိပါက system မှ Auto Generat       | 👂 👯<br>e Oga Number ထည့်ပေးသွားပါမည်။                                             | Uter •                           |
| CIGA Number<br>OGA Number<br>Nay Pyl Taw<br>Excel Import Choose File N                                              | Quality, Safety and Prote<br>icate / New Application<br>Oga Number ຄູ່ເປົາວ cog                        | ection<br>New Application<br>သို့ပေးရန်။ မရှိပါက system မှ Auto Generat       | စ Oga Number ထည့်ပေးသွားပါမည်။                                                    | Uber -                           |
| CGA Number<br>OGA Number<br>Office Name<br>Nay Pyl Taw<br>Excel Import Choose File N<br>Save And Upload             | Quality, Safety and Prote<br>licate / New Application<br>Oga Number ຄູິບໃກວ ແດ<br>ເ<br>ເດ              | ection<br>New Application<br>သို့ပေးရန်။ မရှိပါက system မှ Auto General       | စ Oga Number ထည့်ပေးသွားပါမည်။                                                    | User -                           |
| Food / Import Health Certif  GGA Number  Office Name Nay Pyl Taw  Excel Import Choose File N Save And Upload  No    | Quality, Safety and Prote<br>icate / New Application<br>Oga Number ຄຼິບໃກວ ແດ<br>ເດ<br>ico file chosen | ection<br>New Application<br>သို့ပေးရန်။ မရှိပါက system မှ Auto Generat       | e Oga Number ແລະນີ້ແປະຊວກເປີຍະຊົນ<br>Last Edited Date <b>h</b>                    | Action                           |
| Food / Import Health Certil  OGA Number  Office Name  Nay Pyl Taw  Excel Import Choose File  Save And Upload  No  1 | Quality, Safety and Prote                                                                              | ection<br>New Application<br>လို့ပေးရန်။ မရှိပါက system မှ Auto Generat       | e Oga Number ແລະນີ້ອະນະວຽກະເປີຍະລູ້ມາ                                             | Action<br>View                   |
| Food / Import Health Certil<br>OGA Number<br>Office Name<br>Nay Pyl Taw<br>Excel Import Choose File<br>No<br>1      | Quality, Safety and Prote<br>icate / New Application<br>Oga Number ຄູິບໃກວ cog<br>ko file chosen       | ection<br>New Application<br>ຊຼົຣຍະເຊຣູ້ສະ ຍຄຼິບິໂກ system y Auto Generat<br> | e Oga Number ແລະຜູ້ຮະນະລູວານໃນແຜ່ນ<br>Last Edited Date<br>Sun/13-11-2022 06:11.01 | Action                           |

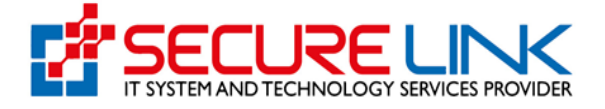

- View ကို နှိပ်လျှင် OGA Details list ကိုတွေ့မြင်ရပါမည်။
- Item တစ်ခုချင်း ကိုလည် Edit ပြန်လုပ်လို့ ရပါတယ်။

|    |              | OGA        | A Detail List |                                                                                                    |        |
|----|--------------|------------|---------------|----------------------------------------------------------------------------------------------------|--------|
| No | OGA Code     | HS Code    | Brand Name    | Name of Food                                                                                               | Action |
| 1  | FDA519139534 | 2106907200 | Brand's       | Dietary Supplement: Liver<br>Friends (Milk Thistle Extract<br>+ Turmeric Extract + B-<br>Complex Vitamins) | Edit   |
| 2  | FDA519139534 | 2106907200 | Brand's       | Dietary Supplement: Liver<br>Friends (Milk Thistie Extract<br>+ Turmeric Extract + B-<br>Complex Vitamins) | Edit   |
| 3  | FDA519139534 | 2106907200 | Brand's       | Dietary Supplement: Liver<br>Friends (Milk Thistle Extract<br>+ Turmeric Extract + B-<br>Complex Vitamins) | Edit   |

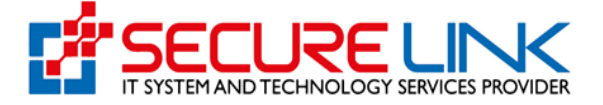

- Item တွေ အကုန်လုံးကို Documentation ပေးသွင်းရမယ့် အပိုင်းတွေ ပါတာကြောင့် တစ်ခုချင်ဆီ ကို Edit လုပ်၍ File Upload ကလေးမှာ ဖြည့်သွင်းလို့ ရပါတယ်။

|                                                                                                    | ✓Product Info | anufacturer(s) Info                                                                              |  |
|----------------------------------------------------------------------------------------------------|---------------|--------------------------------------------------------------------------------------------------|--|
|                                                                                                    |               |                                                                                                  |  |
| Office Location *                                                                                                    |               | Nay Pyi Taw                                                                                      |  |
| HS Code (Myanmar Custom 10 digit code ) *                                                                                                   |               | 2106907200                                                                                       |  |
| Brand Name                                                                                                    |               | Brand's                                                                                          |  |
| Name Of Food                                                                                                    |               | Dietary Supplement: Liver Friends (Milk Thistle Extract + Turmeric Extract + B-Complex Vitamins) |  |
| Food Category                                                                                                    |               | 18 Health Supplement (According to ASEAN Traditional Medicine and Health Supplements- TMHS)      |  |
| Type of Primary Packaging Material *                                                                                                    |               | HDPE Bottle                                                                                      |  |
| Net Content / Net Weight *                                                                                                    |               | 60 capsule ~                                                                                     |  |
| Type And Size of Packaging *                                                                                                    |               | 60 vegetarian capsules / HDPE Bottle                                                             |  |
| Eg 1. («Sgriglass bonne),<br>Eg 2. 600 g (30 g/multilayer sachet)x 20 Sachets,<br>Eg 3. 150g (3 g / pillow pack x 50 pieces) / Plastic Pack |               |                                                                                                  |  |
| Choose Type And Size of Packaging*                                                                                                    |               | ○ 60 vegetarian capsules / HDPE Bottle:                                                          |  |
| Amount imported *                                                                                                    |               |                                                                                                  |  |

- Item တွေ အကုန်လုံးရဲ့ documentation ကို ဖြည့်သွင်းပြီးပြီ ဆိုလျှင် Save Button ကိုနှိပ်ပါ။

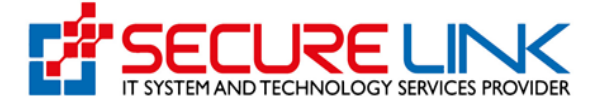

- ပြီးလျှင် back နဲ့ ပြန်သွားပြီး Complete Application ကို နှိပ်ရပါမည်။

|                                                           |                                   | New Application                        |                                                 |                                        |
|-----------------------------------------------------------|-----------------------------------|----------------------------------------|-------------------------------------------------|----------------------------------------|
|                                                           | Oga Number ရှိပါက ထည့်            | ်ပေးရန်။ မရှိပါက system မှ Auto Genera | te Oga Number ထည့်ပေးသွားပါမည်။                 |                                        |
| OGA Number                                                |                                   |                                        |                                                 |                                        |
|                                                           |                                   |                                        |                                                 |                                        |
| Office Name                                               |                                   |                                        |                                                 |                                        |
| Nav Pvi Taw                                               | ~                                 |                                        |                                                 |                                        |
|                                                           |                                   |                                        |                                                 |                                        |
|                                                           |                                   |                                        |                                                 |                                        |
| Excel Import Choose File No                               | file chosen                       |                                        |                                                 |                                        |
| Excel Import Choose File No                               | file chosen                       |                                        |                                                 |                                        |
| Excel Import Choose File No                               | file chosen                       |                                        |                                                 |                                        |
| Excel Import Choose File No<br>Save And Upload<br>No      | file chosen<br>OGA Code           | Office Name                            | Last Edited Date                                | Action                                 |
| Excel Import Choose File No<br>Save And Upload<br>No      | file chosen OGA Code FDA519139534 | Office Name<br>Naypyitaw               | Last Edited Date Sun/13-11-2022 (co. 11.01      | Action                                 |
| Excel Import Choose File No<br>Save And Upload<br>No<br>1 | file chosen OGA Code FDA519139534 | Office Name<br>Naypyitaw               | Last Edited Date Sun/13-11-2022 (co.11.01       | Action<br>View<br>Complete Andicellion |
| Excel Import Choose File No<br>Save And Upload<br>No<br>1 | file chosen OGA Code FDA519139534 | Office Name<br>Naypyltaw               | Last Edited Date<br>Sun/13-11-2022 (co. r . c r | Action<br>View<br>Complete Application |

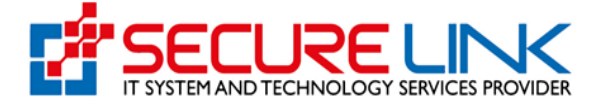

- Successfully Send Your OGA Application ဆိုရင် လျှောက်ထားမှု အောင်မြင်ပါသည်။ Application In progress မှာ လျှောက်လွှာ ရောက်ရှိသွားပါမည်။ \_
- -

| 6                                        | Food and                                                                       | Succ                                                                       | ess ×                                                                                                    | F                                                                          | DA        |
|------------------------------------------|--------------------------------------------------------------------------------|----------------------------------------------------------------------------|----------------------------------------------------------------------------------------------------|----------------------------------------------------------------------------|-----------|
| le le le le le le le le le le le le le l | Quality, Safety a                                                              | Successfully send your OG/                                                 | A application.                                                                                             | C                                                                          | 2         |
|                                          | #                                                                              |                                                                            | Close                                                                                                    |                                                                            | 2) User - |
|                                          | Food / Import Health Certificate                                               |                                                                            |                                                                                                    |                                                                            |           |
|                                          |                                                                                | Food Import Health                                                         | Certificate Dashboard                                                                                      |                                                                            |           |
|                                          | IHC Form 2 Excel ဖြည့်သွင်းရာတွင် IR C<br>Number formet မမှန်ကန်ပါက System မှင | ertificate No Column တွင် IR Certifica<br>လက်ခံပေးမည်မဟုတ်ကြောင်း ကြိုတင်း | ite Number အား IR-F/2020-NPW/000001 က<br>သတိပေးအပ်ပါသည် Manual IR များ မြည့်သွင်                           | ခဲ့သို့ ဖြည့်သွင်းပေးပါရန် IR Centilio<br>ာနိုင်ရန် ဆောင်ရွက်ပေးလျက်ရှိပါး | ate<br>පළ |
|                                          | ්<br>Submis                                                                    | sion                                                                       | [⊉<br>Submissio                                                                                            | n Status                                                                   |           |
|                                          | IHC Application     Drafts                                                     |                                                                            | Rejected Application     Auto-Cancelled Application     Incomplete Application     Application in Progress |                                                                            |           |
|                                          | Ä<br>Sample Sub                                                                | mission                                                                    | ž.<br>Downloada                                                                                            | able Area                                                                  | ÷         |
| Waiting for tl.ytlogs.ru                 | Payable                                                                        |                                                                            | IHC Form-2 Excel File Downle                                                                               | oad                                                                        |           |
|                                          |                                                                                |                                                                            |                                                                                                    |                                                                            |           |
|                                          |                                                                                |                                                                            |                                                                                                    |                                                                            |           |

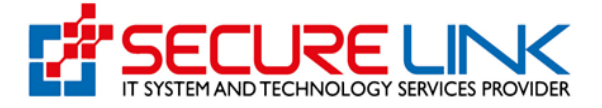

- Application In progress ထဲမှာ ရောက်ရှိနေတဲ့ application ကို ဌာန ဘက်မှ လက်ခံအတည်ပြုပြီးပြီ ဆိုလျှင် Payable ကို နှိပ်ပါက ပေးသွင်းရမည့် အပိုင်း ပေါ် လာပါမည်။

|                                                           | Food Import Hea                                                                                      | Ith Certificate Dashboard                                                                                                    |  |
|-----------------------------------------------------------|----------------------------------------------------------------------------------------------------|----------------------------------------------------------------------------------------------------|--|
| IHC Form 2 Excel<br>Number format မမှန်<br>လြာ            | ရှိည့်သွင်းရာတွင် IR Certificate No Column တွင် IR Ca<br>ကန်ပါက System မှလက်ခံပေးမည်မဟုတ်ကြောင်း ကြိ | rifficate Number အား IR-F/2020-NPW/000001 ကဲ့သို့ ဖြည့်သွင်းပေးပါရန် IR Certificate<br>တင်သတိပေးအပ်ပါသည် Manual IR များ ဖြည့်သွင်းနိုင်ရန် ဆောင်ရွက်ပေးလျက်ရှိပါသည်                     |  |
| IHC Applie     Dratts                                     | ි<br>Submission                                                                                      | Submission Status<br>• Rejected Application<br>• Auto-Cancelled Application<br>• Incomplete Application<br>• Application in Progress [2]                                                |  |
| • Payable                                                 | <u>⊼</u><br>Sample Submission                                                                        | Downloadable Area      HIC Form-2 Excel File Download      Gertificate Download                                                                                                    |  |
|                                                           |                                                                                                    | Notification Approval Download     Receipt Download                                                                                                    |  |
| Fo<br>Qua                                                 | od and Drug Admini                                                                                   | <ul> <li>Notification Approval Download</li> <li>Receipt Download</li> <li>Stration, Myanmar</li> <li> <ul> <li>Main Approval Download</li> <li>Beceipt Download</li> </ul> </li> </ul> |  |
| Food / Import Health Certificate / San                    | od and Drug Admini<br>lity, Safety and Protection                                                    | <ul> <li>Notification Approval Download</li> <li>Receipt Download</li> <li>stration, Myanmar</li> <li> <ul> <li>Main Approval Download</li> <li>Beceipt Download</li> </ul> </li> </ul> |  |
| Fo<br>Que<br>Food / Import Health Certificate / San       | od and Drug Admini<br>lity, Safety and Protection                                                    | <ul> <li>Notification Approval Download</li> <li>Receipt Download</li> </ul> Stration, Myanmar <ul> <li> • • • • • • • • • • • • • • • • • • •</li></ul>                                |  |
| Fo<br>Que<br>Food / Import Health Certificate / San       | od and Drug Admini<br>lity, Safety and Protection                                                    | Notification Approval Download     Receipt Download  stration, Myanmar  stration List OGA Code                                                                                          |  |
| Fo<br>Que<br>Food / Import Health Certificate / San<br>No | od and Drug Admini<br>lity, Safety and Protection                                                    |                                                                                                    |  |

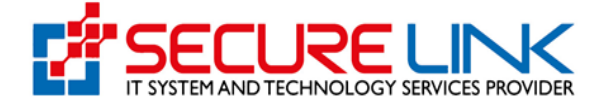

- View ကိုနှိပ်ပြီးလျှင် To Pay ကိုနှိပ်၍ အဆင်ပြေတဲ့ Payment လေးကိုရွေးပြီး Pay ဆိုတဲ့ Button ကိုနှိပ်၍ ပေးလို့ရပါသည်။

|              | #                                 |                      |              |             | ۶   | UG 4 *       | 🕲 User 🝷 |
|--------------|-----------------------------------|----------------------|--------------|-------------|-----|--------------|----------|
| Food / Impor | rt Health Certificate / Sample Su | ubmission List / IHC | Payable List |             |     |              |          |
|              |                                   |                      | IHC P        | ayable List |     |              |          |
| No           | Application<br>Number             | Brand Name           | Channel Type | Lab Type    | Qty | Package Size | Action   |
| 1            | IHC-<br>18/2022/NPW/0000<br>11    | Brand's              | low          |             |     |              | View     |
| 2            | IHC-<br>18/2022/NPW/0000<br>12    | Brand's              | low          |             |     |              | View     |
| 3            | IHC-<br>18/2022/NPW/0000<br>13    | Brand's              | low          |             |     | ×            | View     |
|              |                                   |                      |              |             |     |              | To Pay   |

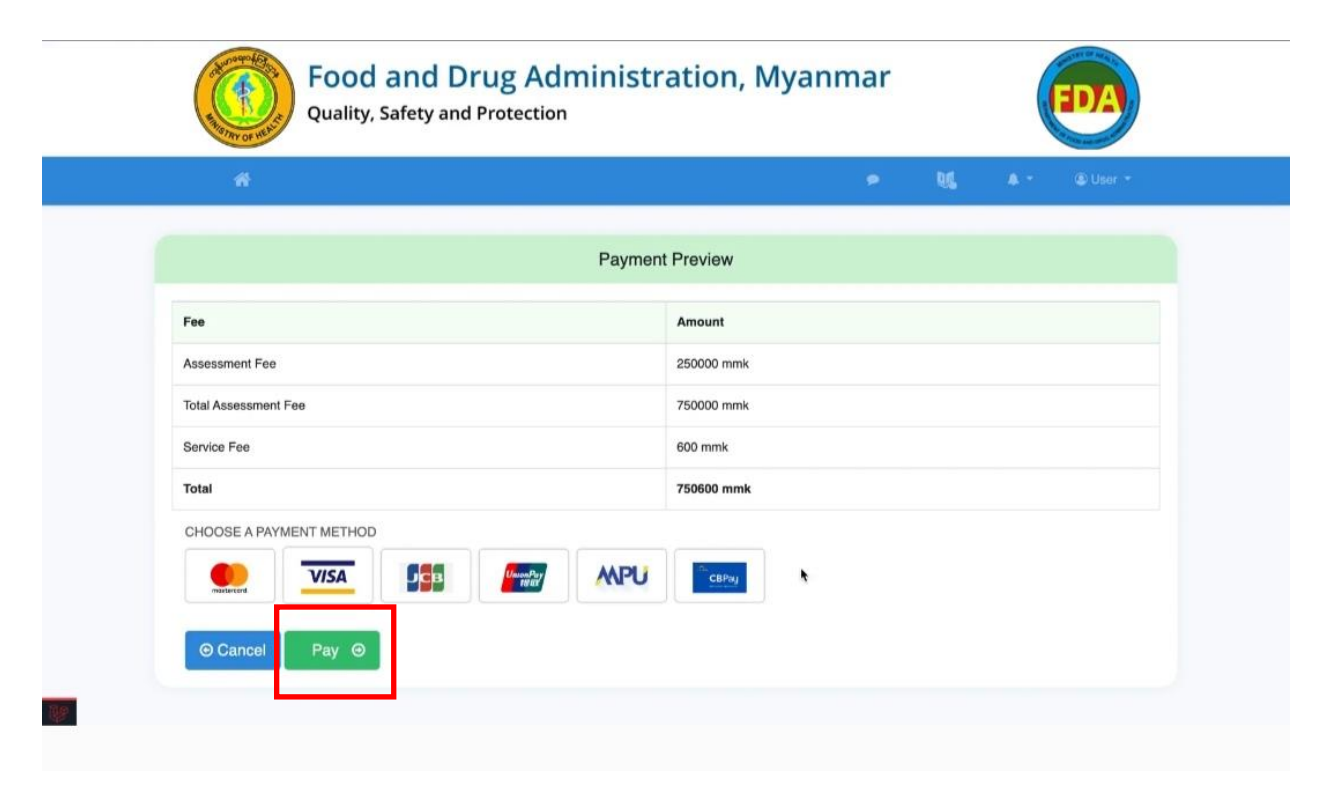